| 🧕 Please Login - Mozilla Firefox                                                                 |                                        |      |          |               |     | _ |       | $\times$ |
|--------------------------------------------------------------------------------------------------|----------------------------------------|------|----------|---------------|-----|---|-------|----------|
| ile <u>E</u> dit <u>V</u> iew Hi <u>s</u> tory <u>B</u> ookmarks <u>T</u> ools                   | <u>H</u> elp                           |      |          |               |     |   |       |          |
| $\leftarrow$ $\rightarrow$ C $\textcircled{1}$ $\textcircled{1}$ $\textcircled{1}$ https://firew | all.mandela.ac.za/remote/login?lang=en | ⊠ ☆  | Q Search | <u>↓</u> III\ | E 🐠 | 1 | г 🕶 🛛 | ≡        |
|                                                                                                  | Please Login Name Password L           | ogin |          |               |     |   |       |          |

Login in with username and password, no leading or trailing mandela.ac.za or nmmu.ac.za

Click on Download FortiClient and select your OS.

| SSL-VPN Portal - Mozilla Firefox                                                                 | – 🗆 X               |
|--------------------------------------------------------------------------------------------------|---------------------|
| <u>Eile Edit View History Bookmarks Tools H</u> elp                                              |                     |
| (←) → C <sup>a</sup> (1) ▲ https://firewall.mandela.ac.za/ssivpn/portal.html#/ ···· ♥ ☆ Q Search | ⊻ III\ 🗉 🐵 🍈 Г📮 🛛 Ξ |
| € 00:00:05 0 B + 0 B +                                                                           | ⑦ bruces Q -        |
| SSL-VPN Portal                                                                                   |                     |
| Download FortiClient •                                                                           |                     |
| i os                                                                                             |                     |
| Android                                                                                          |                     |
| Windows                                                                                          |                     |
| 🗯 Mac                                                                                            |                     |
|                                                                                                  |                     |
|                                                                                                  |                     |
|                                                                                                  |                     |
|                                                                                                  |                     |
|                                                                                                  |                     |
|                                                                                                  |                     |
|                                                                                                  |                     |
|                                                                                                  |                     |
|                                                                                                  |                     |
|                                                                                                  |                     |
|                                                                                                  |                     |
|                                                                                                  |                     |

Download and install the correct client. Installation is the usual Next->Next process and when completed, it will automatically start the client. If it prompts to reboot, please do so before continuing.

| 🌜 Mozilla Firefox                                                                                      |   |      | _ |     |   | × |
|----------------------------------------------------------------------------------------------------|---|------|---|-----|---|---|
| <u>F</u> ile <u>E</u> dit <u>V</u> iew Hi <u>s</u> tory <u>B</u> ookmarks <u>T</u> ools <u>H</u> elp   |   |      |   |     |   |   |
| $\leftarrow \rightarrow \mathbb{C}$ <b>(a)</b> $\blacksquare$ https://firewall.man $\cdots \boxtimes $ | ⊻ | lii/ | • | ABP | » | ≡ |
| Windows 64 bit client - Most common                                                                    |   |      |   |     |   |   |
| Windows 32 bit client - Older computers                                                                |   |      |   |     |   |   |
| Apple MacOS-X client                                                                                   |   |      |   |     |   |   |
|                                                                                                    |   |      |   |     |   |   |
|                                                                                                    |   |      |   |     |   |   |
|                                                                                                    |   |      |   |     |   |   |
|                                                                                                    |   |      |   |     |   |   |

Find the blue shield icon in the system tray on the right side of your taskbar, click and then click on Open FortiClient Console.

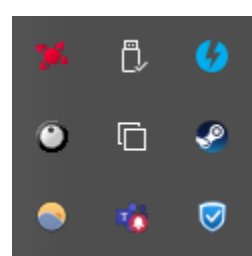

## Accept the license terms if prompted.

## Click on Configure VPN to start.

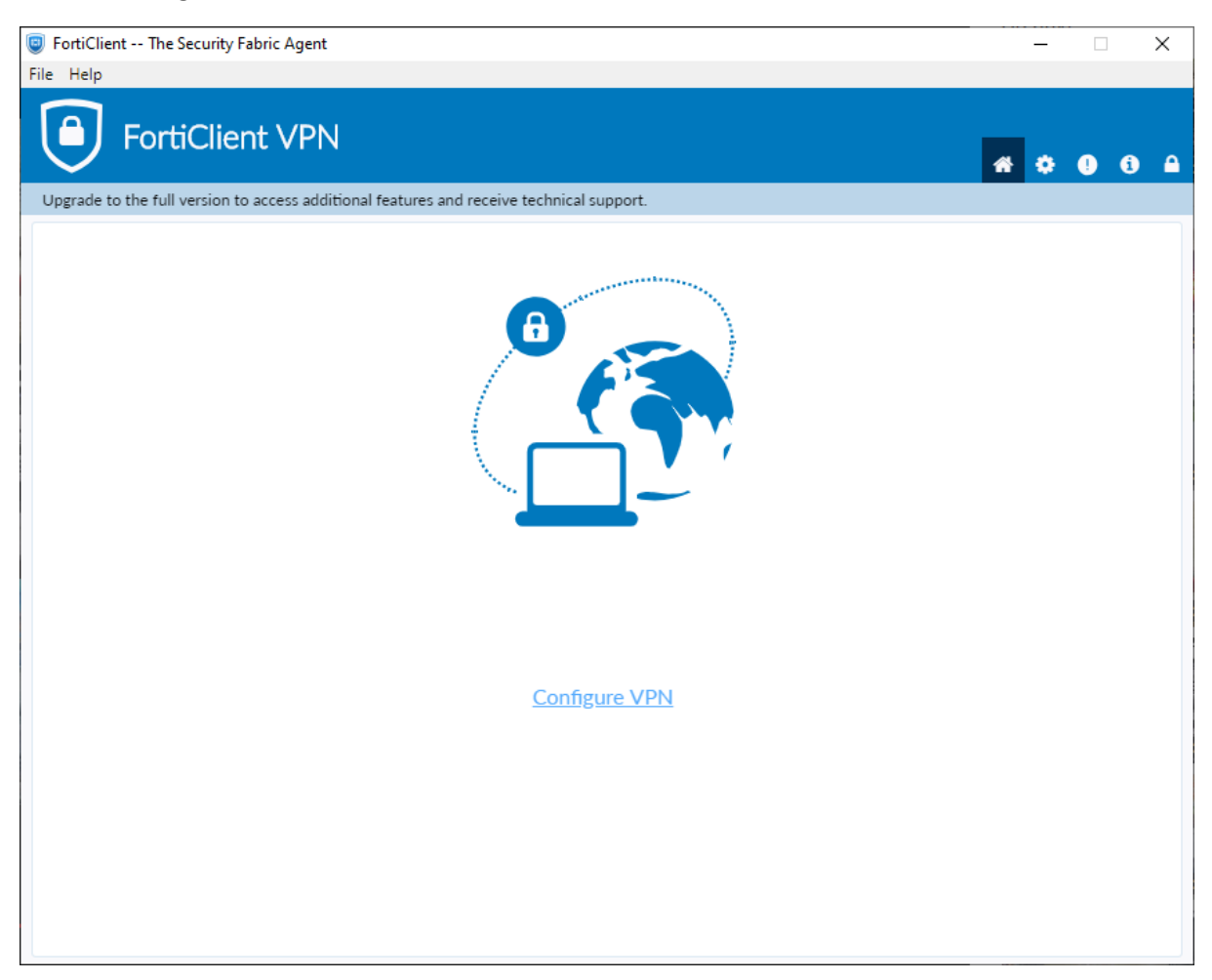

Enter the Connection Name as Mandela FortiVPN

Enter the remote gateway as firewall.mandela.ac.za

Click Save login next to Authentication and then enter your username in the Username field.

Click **Save** to continue.

| FortiClient The Security Fabric Agent                     |                                            | – 🗆 X            |
|-----------------------------------------------------------|--------------------------------------------|------------------|
| File Help                                                 |                                            |                  |
| FortiClient VPN                                           |                                            | <b>*</b> • • • • |
| Opgrade to the full version to access additional feature: | s and receive technical support.           |                  |
| New VPN Con                                               | nection                                    |                  |
| VPN                                                       | SSL-VPN IPsec VPN XML                      |                  |
| Connection Name                                           | Mandela FortiVPN                           |                  |
| Description                                               |                                            |                  |
| Remote Gateway                                            | firewall.mandela.ac.za                     | ٤                |
|                                                           | Customize port 443                         |                  |
|                                                           | Enable Single Sign On (SSO) for VPN Tunnel |                  |
| Client Certificate                                        | None 🔻                                     |                  |
| Authentication                                            | Prompt on login O Save login               |                  |
| Username                                                  | MyUsernameGoesHere                         |                  |
|                                                           | Do not Warn Invalid Server Certificate     |                  |
|                                                           |                                            |                  |
|                                                           | Cancel Save                                |                  |
|                                                           |                                            |                  |
|                                                           |                                            |                  |
|                                                           |                                            |                  |
|                                                           |                                            |                  |
|                                                           |                                            |                  |

The Mandela FortiVPN will be selected by default.

| SortiClient The Security Fabric Agent                                                    | _   | × |
|------------------------------------------------------------------------------------------|-----|---|
| File Help                                                                                |     |   |
| FortiClient VPN                                                                          | * • |   |
| Upgrade to the full version to access additional features and receive technical support. |     |   |
| VPN Name Mandela FortiVPN   Username MyUsernameGoesHere   Password                       |     |   |

Enter your username and password and click Connect.

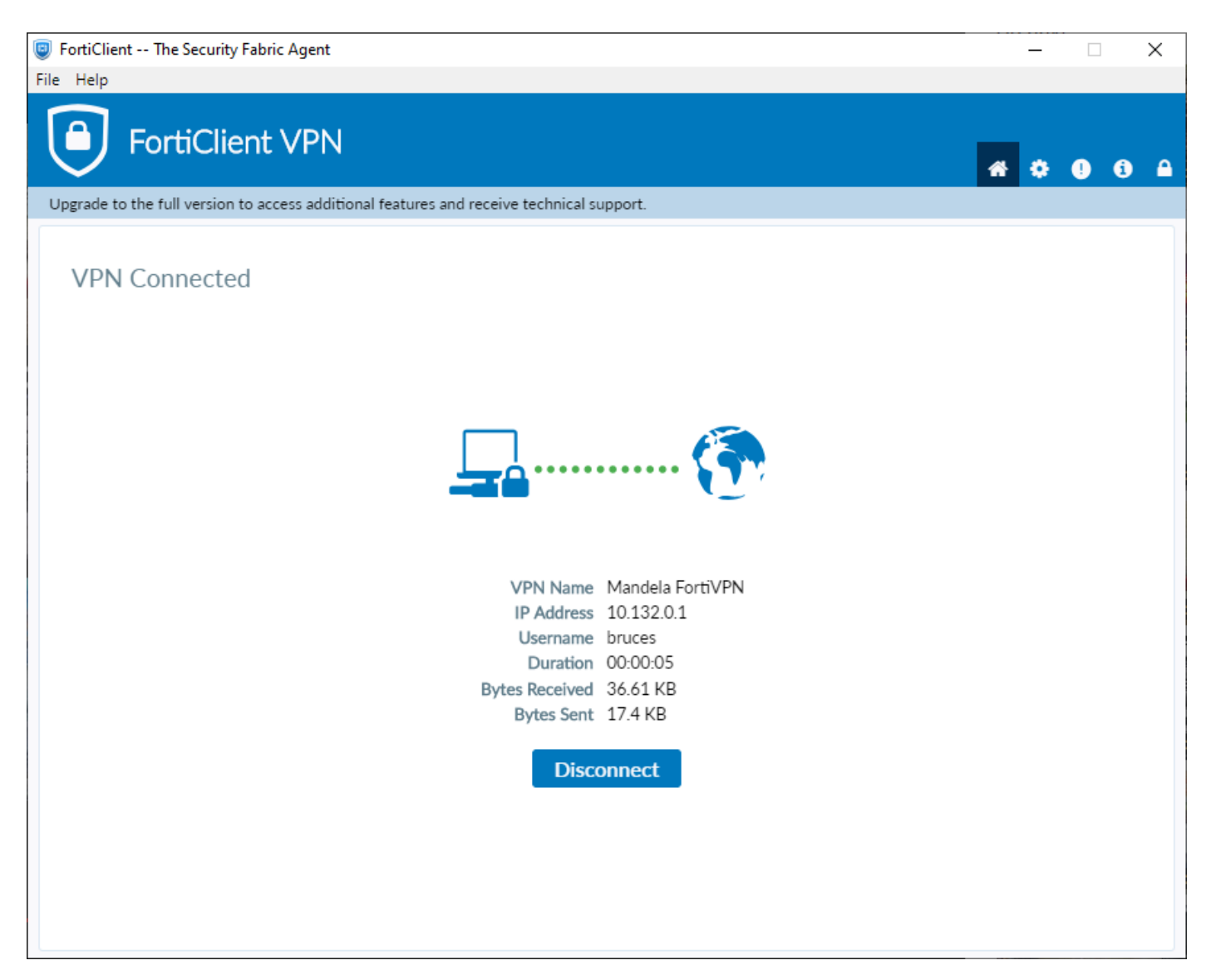

Once connected, use the University network as normal and click Disconnect when you are done.

Once the profile for Mandela FortiVPN has been created, you will see a Connect To "Mandela FortiVPN" in the menu that appears when you click on the blue shield icon. Clicking that will take you straight to the Connect window.

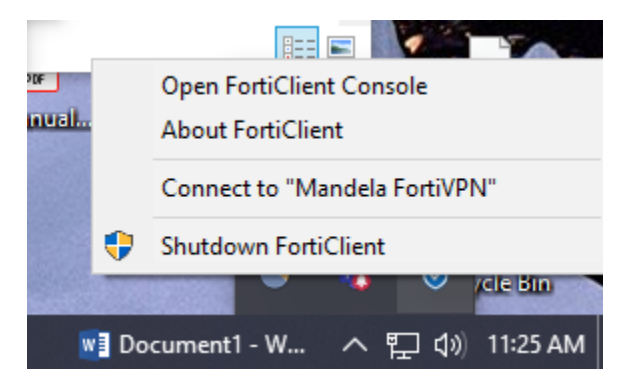